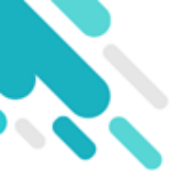

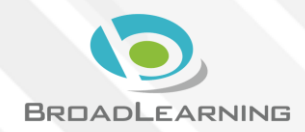

- 家長於eClass Parent App繳費紀錄內進行繳費
- 家長必須有eClass Parent App及AlipayHK App

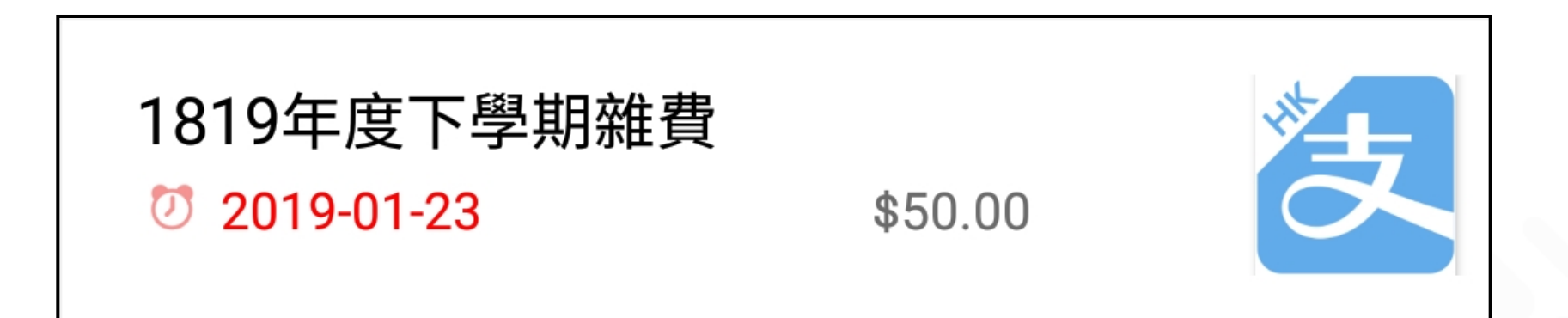

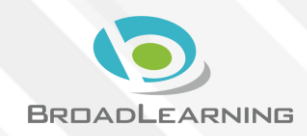

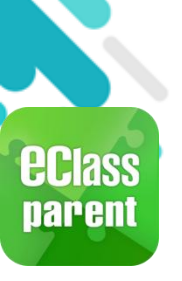

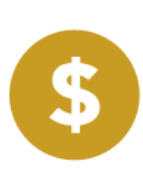

軍名

通告

前百

即時訊息

學校宣佈

#### Android iOS 1. 進入「繳費 更多 紀錄」 校曆表 o > 鍾小澂 家課表 > 首頁 繳費紀錄 即時訊息 學校宣佈 我的帳戶 2 通告 88 用戶指南 校曆表 🎭 授權協議 家課表 繳費紀錄 關於我們 22 我的帳戶 設定 劉忠 用戶指南 Ø 0 A ((.))

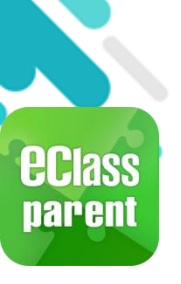

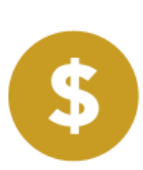

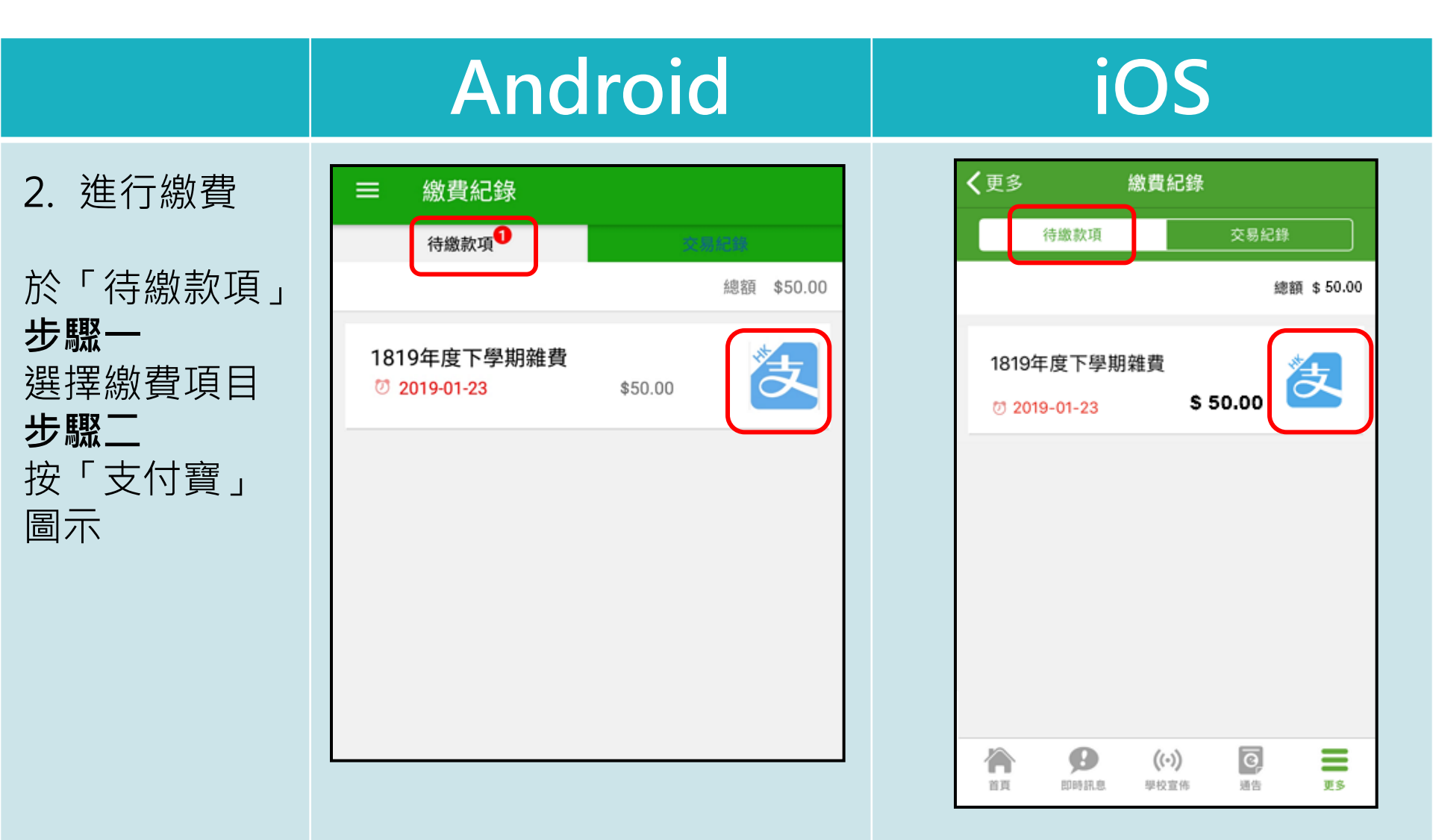

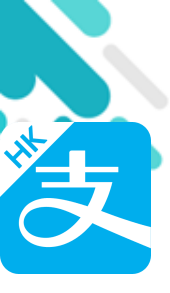

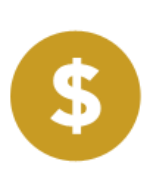

### Android

### iOS

3. 確定繳費

eClass Parent App 在繳費的 過程會連接 AlipayHK App

AlipayHK App 會再次顯示繳 費項目,若確 定購買,按 「確認付款」 作交易。

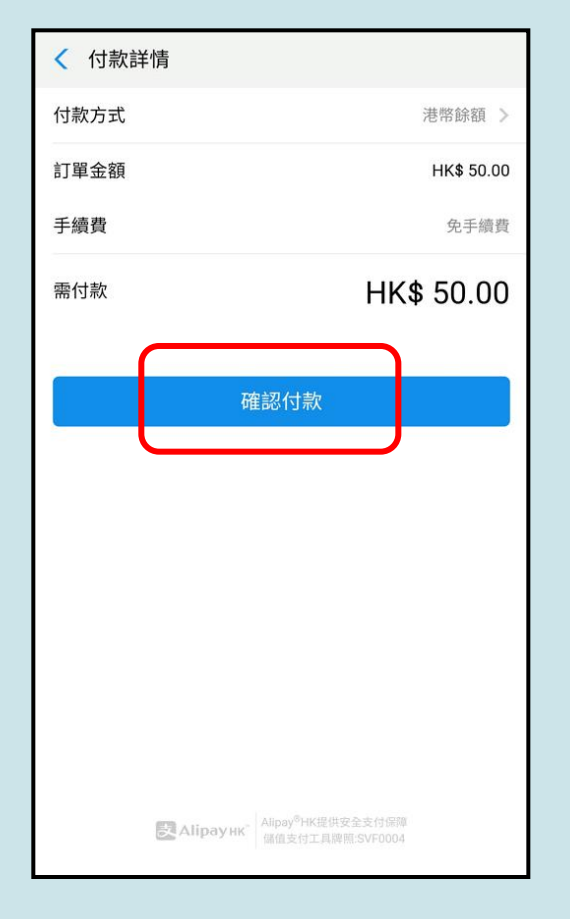

| く返回  | 付款詳情 |            |
|------|------|------------|
| 付款方式 | 5    | 港幣餘額 >     |
| 訂單金額 | Į    | HK\$ 50.00 |
| 手續費  |      | 免手續費       |
| 需付款  | HK\$ | 50.00      |
|      |      |            |
|      | 確認付款 |            |
|      | 確認付款 |            |

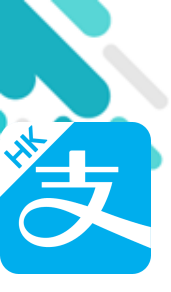

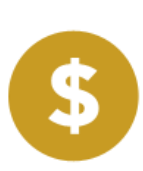

Android iOS 4. 輸入密碼 安全校驗 く返回 ()< 安全校驗 輸入支付密碼 輸入支付密碼 AlipayHK App 需要家長輸入6 忘記密碼? 位數字的交易 密碼。 Alipay<sup>®</sup>HK提供安全支付保障 儲值支付工具課題:SVF0004 完成 කු م≏⊳ 87 1 2 3 ABC DEF 2 ABC 3 DEF  $\langle \times \rangle$ 5 6 4

前往

符

\_

GHI

7

PQRS

JKL

8

тих

0

MNO

9

WXYZ

 $\langle \times \rangle$ 

5 JKL

8 TUV

0 +

4 GHI

7 PQRS

×

6 MNO

9 wxyz

#

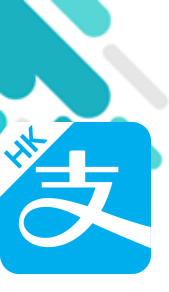

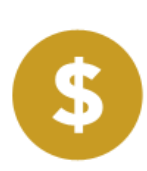

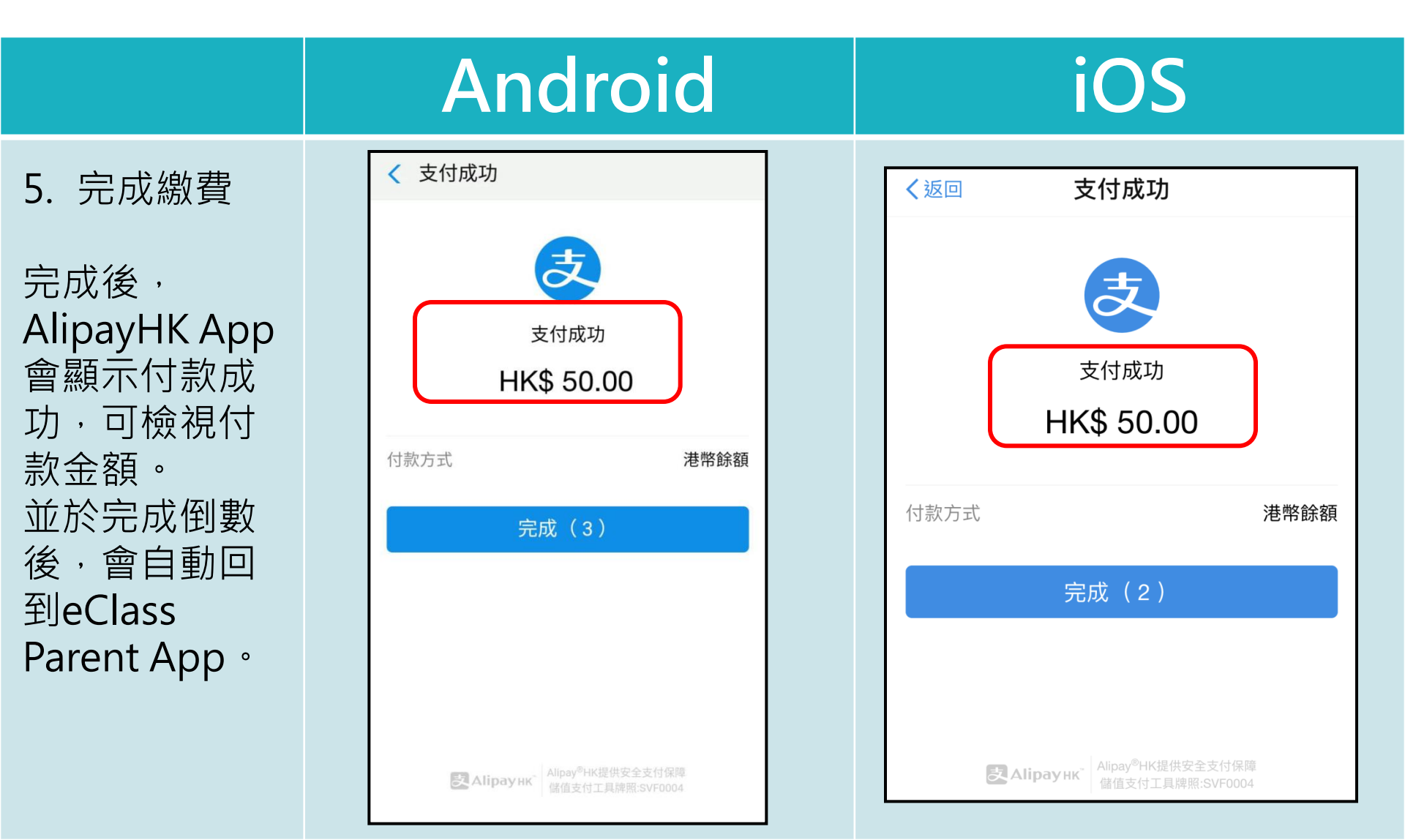

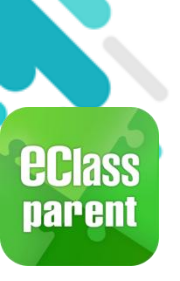

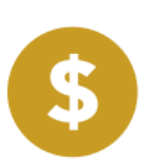

 $((\cdot))$ 

學校宣佈

首百

即時訊息

Ø

诵告

更多

#### Android iOS 6. 於eClass 繳費紀錄 (更多 繳費紀錄 Parent App 交易紀錄 交易紀錄 待繳款項 繳費紀錄查 2019-01-16 1819年度下學期雜費 1819年度下學期雜費 看交易紀錄。 2019-01-17 繳費 \$50.00 繳費 \$ 50.00 2019-01-16 下學期多元智能活動費用 繳費 \$50.00 學生將會使用年度校車 2019-01-16 繳費 \$ 50.00